# EXTRA CREDIT APPLICATION

### ADMISSION AND REGISTRATION CENTRE MARKETING AND ACADEMIC SERVICES DEPARTMENT

Home of the Bright, Land of the Brave Di Sini Bermulanya Pintar, Tanah Tumpahnya Berani

MALAYA

www.um.edu.my

### Application for Extra Credit Application is only open for students with the criteria below:

The students in the final semester of studies.

The students who plan to register for the SUKSIS and PALAPES.

The final semester students under probation are allowed to apply for extra credit.

Total credit maximum for extra credit application as below:

| Type of Semester | Final Semester Student | Probation Student |  |  |
|------------------|------------------------|-------------------|--|--|
| Normal Semester  | 25 credits             | 18 credits        |  |  |
| Special Semester | 14 credits             | 12 credits        |  |  |

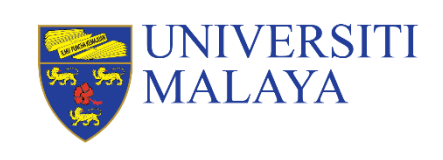

2

#### **EXTRA CREDIT APPLICATION**

Log in **siswamai** 

|                                                   | UNIVERSITI<br>MALAYA                                                                                                    |                                                                                                    |
|---------------------------------------------------|----------------------------------------------------------------------------------------------------|----------------------------------------------------------------------------------------------------|
| g in using your<br>amail account and<br>password. | Log in to MAYA Portal / Continuing your application?         Username ①         Password ①         Log in         Forgot Password?             | MyUM<br>SPeCTRUM<br>UMShts Guide                                                                                                    |
|                                                   | I July 2024-22 July 2024         Special Semester 2023/2024: Module Registration & Registration Activation         Read More         Read More | E 28 June 2024-20 July 2024<br>Sesi Akademik 2024/2025: Pengaktifan ver<br>Status Pelajar Baharu Program Pengajian<br>Asasi UM<br>Read More |
|                                                   |                                                                                                    |                                                                                                    |

UNIVERSITI MALAYA

3

| UNIVERSITI<br>MALAYA                                                                                                    |                                                                                                    |
|----------------------------------------------------------------------------------------------------|----------------------------------------------------------------------------------------------------|
| Home Admission Enrolment Finance - Placements                                                                                            |                                                                                                    |
| My Dashboard     Current Fee Balance     ?     ?     Programme   Bachelor Of Science With Education     My Profile     Name   Student ID | 2<br>Inbox<br>Inbox<br>Inbo |
| E-mail<br>View My Profile                                                                                                    | Highlights         Personal Data Protection Declaration Form         Pledge of Undertaking         Kad Prihatin Siswa Consent Form         First Generation Survey                                                                                                    |

UNIVERSITI MALAYA

4

#### **EXTRA CREDIT APPLICATION**

| nrolment De         | etails         |                 |                |                                   |                        |                                                                                                    | Ľ                           |                                     |  |
|---------------------|----------------|-----------------|----------------|-----------------------------------|------------------------|----------------------------------------------------------------------------------------------------|-----------------------------|-------------------------------------|--|
| Bachelor Of         | Science With E | Education - BCW | /SIPFTCV02     |                                   |                        |                                                                                                    | Enrolment<br>Amendments     |                                     |  |
| Academic<br>Session | Semester       | Level of Study  | Status         | Course<br>Enrolment<br>Progress ⑦ | Outstanding<br>Balance | Action                                                                                                    |                             |                                     |  |
| 2024/2025           | Semester 2     | 1               | Ready to Enrol |                                   |                        | • You have<br>outstanding fees.<br>Kindly settle before you<br>could proceed to the<br>new registration<br>process. For further<br>information, please log<br>your enquiry via<br>Helpdesk<br>(helpdesk.um.edu.my). | Program<br>Structure (Diet) | Click <b>Enrolmen</b><br>Amendments |  |
|                     |                |                 |                |                                   |                        | <ul> <li>The enrolment /<br/>registration period is<br/>closed. For further<br/>information, please log<br/>your enquiry via<br/>Helpdesk</li> </ul>                                                                |                             |                                     |  |

Click

|                         | Enrolment Ar                                                                                                    | mendments                                                                                                    |                                                                                            |                     |                                          |                                 |
|-------------------------|----------------------------------------------------------------------------------------------------|----------------------------------------------------------------------------------------------------|--------------------------------------------------------------------------------------------|---------------------|------------------------------------------|---------------------------------|
|                         | Enrolment Amendments                                                                                                    | Dashboard                                                                                                    |                                                                                            |                     |                                          |                                 |
|                         | Student ID<br>Matric Number<br>Programme<br>Semester                                                                                                    |                                                                                                    | Student Name<br>UM Matric Number<br>Session<br>Enrolment Status                            |                     |                                          |                                 |
| tab <b>Extra Credit</b> | Special Permission<br>Important tote:<br>pplication for Extra Cred<br>1. The students in the<br>2. The students who p<br>3. The final semester:<br>4. Total credit maximu | Extra Crecit Late Regist<br>lit Application is only open for students v<br>final semester of studies.<br>olan to register for the SUKSIS and PALA<br>students under probation are allowed to<br>um for extra credit application as below: | Appeal Activation Appeal Activation with the criteria below: APES. apply for extra credit. | Semester Withdrawal | Programme Withdra                        |                                 |
|                         | Type of Semester<br>Normal Semester<br>Special Semester                                                                                                    | r Final Semester Student<br>r 25 credits<br>r 14 credits                                                                                                    | Probation Student<br>18 credits<br>12 credits                                              |                     |                                          |                                 |
|                         | Session 🏨 Seme                                                                                                    | ester Status Applicat                                                                                                    | ion Date Current Credit                                                                    | Additional Credit   | + Apply for Extra Credit<br>Total Credit |                                 |
|                         |                                                                                                    | -                                                                                                    |                                                                                            |                     | No entries to show                       | Click Apply for Extra<br>Credit |

6

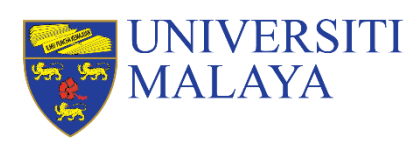

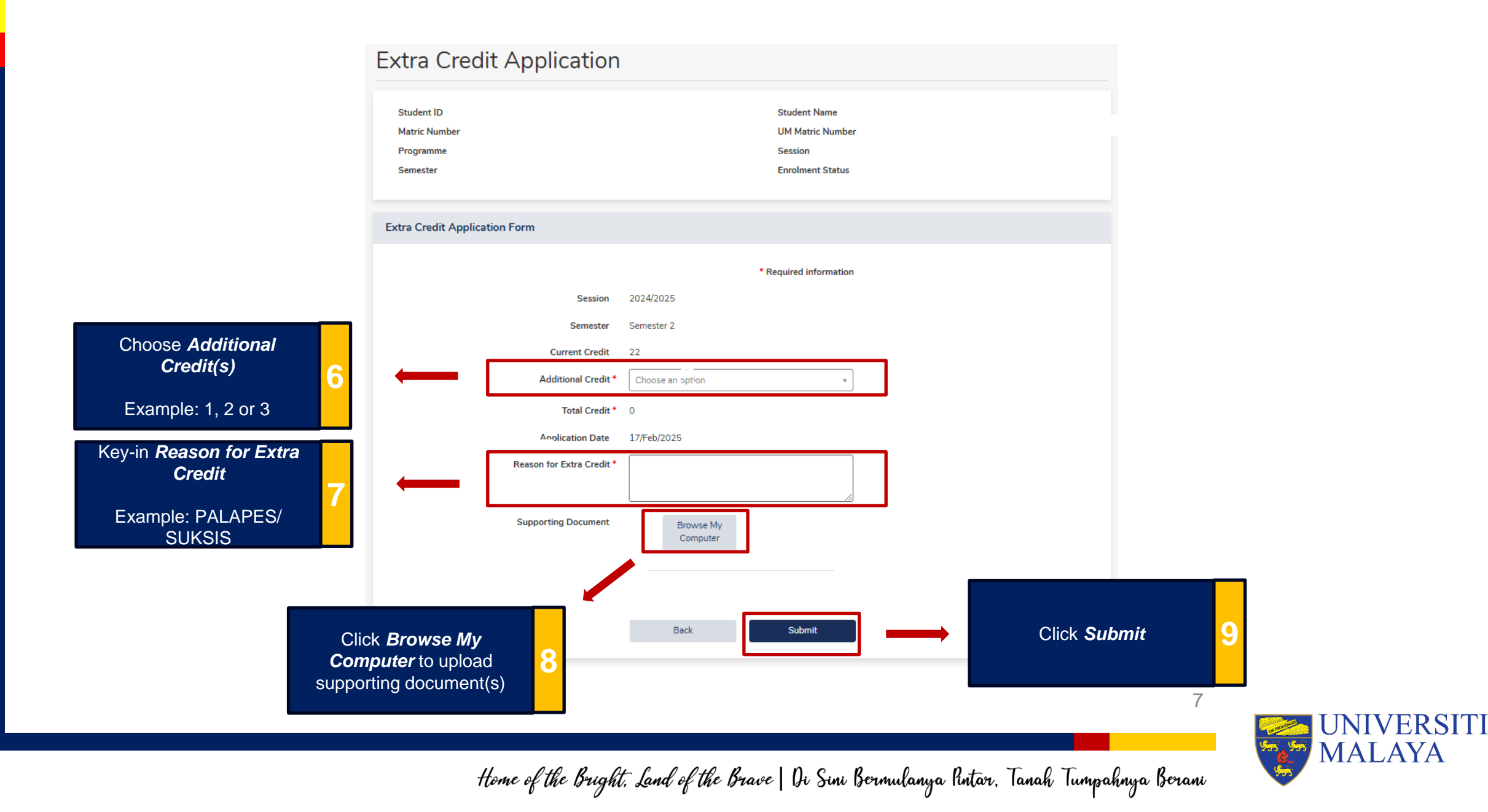

DETAILS (6) (7) (8) (9) FILL-IN THE

## **THANK YOU**